## 1、建立项目目录

| ]]) D:\EFStudy\自跟 | 見踪实体演    | 陈 🔻 😽          | 搜索自跟踪实   | 史体演练 |                 |           |        |    |
|-------------------|----------|----------------|----------|------|-----------------|-----------|--------|----|
| 编辑(E) 查看(V)       | 工具(I)    | 帮助( <u>H</u> ) |          |      |                 |           |        |    |
| 包含到库中 ▼           | 共享 ▼     | 刻录             | 新建文件夹    |      |                 |           | = -    |    |
| Ę                 | <b>^</b> | 名称             | <u>^</u> |      | 修改日期            | 类型        |        | 大小 |
| ;                 | =        | 🌗 out          |          |      | 2015/8/13 21:13 | 文件夹       |        |    |
| i                 |          | 똃 EngineEF     | .sln     |      | 2015/8/13 21:16 | Microsoft | Visual |    |

可以先建立一个 out 子目录作为项目输出,并建立一个空白的 sln 文件。

2、在 EngineEF.sln 下添加一个 C#类库工程,起名 DAL,

|                        | Visual C# |
|------------------------|-----------|
| WPF Ribbon Application | Visual C# |
| WPF 应用程序               | Visual C# |
| 空 控制台应用程序              | Visual C# |
| 美库                     | Visual C# |
| CF 服务应用程序              | Visual C# |
| Excel 2010 工作簿         | Visual C# |

3、在 DAL 中添加 EF5.0 支持。 启动"程序包管理控制台",注意选择默认项目"DAL",然 后执行:

```
PM> Install-Package EntityFramework -Version 5.0.0
正在安装"EntityFramework 5.0.0"。
您正在从 Microsoft 下载 EntityFramework,有关此程序包的许可协议在 http://go.m:
即构成您接受其许可协议。如果您不接受这些许可协议,请从您的设备中删除相关组件。
已成功安装"EntityFramework 5.0.0"。
正在将"EntityFramework 5.0.0"添加到 DAL。
已成功将"EntityFramework 5.0.0"添加到 DAL。
```

4、在 DAL 中添加 "ADO.NET 实体数据模型":

删除创建工程时 vs 添加的 Class1.cs。

| 已安装的模板               | 排序依据: 默认值                                                                                        | • • • • • • • • • • • • • • • • • • • • | 搜索已安装的模板 👂                                       |
|----------------------|--------------------------------------------------------------------------------------------------|-----------------------------------------|--------------------------------------------------|
| ◢ Visual C# 项<br>Web | 数据库单元测试                                                                                          | Visual C# 项                             | <b>类型:</b> Visual C# 项<br>用于创建 ADO.NET 实体数据模型的项目 |
| Windows Forms<br>WPF | ADO.NET 实体数据模型                                                                                   | Visual C# 项                             | 项。                                               |
| 常规<br>代码             | LINQ to SQL 类                                                                                    | Visual C# 项                             | 5                                                |
| 数据<br>Reporting      | マ<br>の<br>の<br>の<br>の<br>の<br>の<br>の<br>の<br>の<br>の<br>の<br>の<br>の<br>の<br>の<br>の<br>の<br>の<br>の | <mark>Visual</mark> C# 项                |                                                  |
| Workflow<br>联机模板     |                                                                                                  | Visual C# 项                             |                                                  |
|                      | XSLT 文件                                                                                          | Visual C# 项                             |                                                  |
|                      | 本地数据库                                                                                            | Visual C# 项                             |                                                  |
| 名称(N): Model1.ec     | Imx                                                                                              | 12 1.50.7                               |                                                  |
|                      |                                                                                                  |                                         | 添加(A) 取消                                         |

点击"添加",并按照提示选择 sqlce 数据库,如:

| 连接属性 ? 🛛                                              |
|-------------------------------------------------------|
| 輸入信息以连接到选定的数据源,或单击"更改"选择另一个数据<br>源和/或提供程序。            |
| 数据源( <u>S</u> ):                                      |
| Microsoft SQL Server Compact 3.5 (用于 N 更改( <u>C</u> ) |
| 数据源                                                   |
| ④ 我的电脑(M)                                             |
| ◎ ActiveSync 连接的设备( <u>A</u> )                        |
| 连接属性                                                  |
| 数据库( <u>D</u> ):                                      |
| D:\EFStudy\自跟踪实体演练\out\1.sdf                          |
| 创建(E) 浏览(B)                                           |
| 密码(P):                                                |
|                                                       |
| 保存密码(S)                                               |
|                                                       |
| 高级⊻                                                   |
| 测试连接(1) 确定 取消                                         |

| 实体数据模型向导                                      | 8 23                                                        |
|-----------------------------------------------|-------------------------------------------------------------|
| <b>选</b>                                      | 经的数据连接                                                      |
| 您的应用程序应                                       | 使用哪个数据连接与数据库进行连接(W)?                                        |
| 1.sdf                                         | ▼ 新建连接(C)                                                   |
| 此连接字符串似<br>险。是否要在连                            | 乎包含连接数据库所需的敏感数据(例如密码)。在连接字符串中存储敏感数据可能有安全风<br>接字符串中加入这些敏感数据? |
| 🔘 否 , 从道                                      | 接字符串中排除敏感数据。我将在应用程序代码中设置此数据(E)。                             |
| ◎ 是,在                                         | Microsoft Visual Studio                                     |
| 实体连接字符串                                       |                                                             |
| metadata=res<br>res://*/Model<br>Source=D:\EF | 所选连接使用的本地数据文件不在当前项目中。是否要将该文件复制到     项目中并修改连接?               |
|                                               | 是(Y) 否(N)                                                   |
| ☑ 将 App.Conf                                  | ig 中的实体连接设置另存为(S):                                          |
| Entities                                      |                                                             |
|                                               |                                                             |
|                                               | < 上一步(P) 下一步(N) > 完成(F) 取消                                  |

完成后, 解决方案如图所示:

| ₩   | 决方案 "EngineEF" (1 个项目)<br>DAL |
|-----|-------------------------------|
| Þ   | Properties                    |
| Þ   | 画 引用                          |
|     | 间 1.sdf                       |
|     | 🚯 App.config                  |
| . a | 🍕 Model1.edmx                 |
|     | Model1.Designer.cs            |
|     | 🕒 packages.config             |
|     |                               |

删除 Model1.edmx 附属的 Model1.Designer.cs.

5、添加另一个类库项目 Model,删除多余的 class1.cs

```
6、在 DAL 项目中添加 tt 文件:
```

在 Model1.edmx 的设计视图空白处右键点击, 在菜单选择[添加代码生成项...], 点击[代码],

## 选择[EF 5.x DbContext Generator]:

| 添加新現 - DAL                                                                                                    |                           |                                                                                 |                                           | 1                                                                                                    |
|----------------------------------------------------------------------------------------------------|---------------------------|---------------------------------------------------------------------------------|-------------------------------------------|----------------------------------------------------------------------------------------------------|
| 已安装的模板                                                                                                    |                           | 林序纹描: <b>默认道 •</b>                                                              |                                           | 推索 已安美的楼街 🔰                                                                                                    |
| <ul> <li>Visual C# II<br/>Web<br/>Window<br/>WPF&lt;</li> <li>常規<br/>代码<br/>設備<br/>Reportin<br/>Workfle</li> </ul> | t<br>ns Forms<br>ng<br>we | ADO.NET EntityObject 生成器<br>ADO.NET 自動時來は生成器<br>。<br>EF 5.x DbContext Generator | Visual C# 頃<br>Visual C# 頃<br>Visual C# 項 | 業發: Visual C# 項<br>A project item to generate a strongly-<br>typed DioContext class and<br>persistence ignorant entity classes.<br>Use this template when working with<br>an EF 5.x release. |
| 名称(N);                                                                                                    | Model1.tt                 |                                                                                 |                                           |                                                                                                    |
|                                                                                                    |                           |                                                                                 |                                           | 將加(A) 取論。                                                                                                    |
| 注意可以                                                                                                    | 忽略随后的警                    | 警告提示:                                                                           |                                           |                                                                                                    |
| 安全警告                                                                                                    | -                         |                                                                                 |                                           | ? 🔀                                                                                                    |
|                                                                                                    |                           |                                                                                 |                                           |                                                                                                    |

| 运行此文本模板可能损害您的计算机。            | 如果此文本模板的获取来源不受信任,请不要运行它。 |
|------------------------------|--------------------------|
| 单击"确定"运行该模板。<br>单击"取消"停止该过程。 |                          |
| □ 不再显示此消息(D)                 |                          |
|                              | 确定 取消(C)                 |

这将添加 Model1.Context.tt 和 Model1.tt, 删除二者生成的.cs 文件。

**7**、从 DAL 中"排除"(而不是删除)Model1.edmx 和 Model1.tt; 在 Model 项目中,添加对这 两个文件的文件链接:

| 0 | 解  | 决方案'EngineEF' (2 个项目) |
|---|----|-----------------------|
| 4 | C# | DAL                   |
|   | Þ  | Properties            |
|   | Þ  | 回 引用                  |
|   |    | 📋 1.sdf               |
|   |    | 🚯 App.config          |
|   |    | 📑 Model1.Context.tt   |
|   |    | packages.config       |
| 4 | C# | Model                 |
|   | Þ  | Properties            |
|   | Þ  | 🔄 引用                  |
|   | Þ  | Model1.edmx           |
|   | ⊳  | Model1.tt             |

8、 点击 Model 项目中的 Model1.edmx,属性显示如下:

| Model1.edmx 文件属性     | -                          |
|----------------------|----------------------------|
| <mark>€≣</mark> 2↓ 🖾 |                            |
| ▲ 高级                 |                            |
| 复制到輸出目录              | 不复制                        |
| 生成操作                 | EntityDeploy               |
| 自定义工具                | EntityModelCodeGenerator   |
| 自定义工具命名空间            |                            |
| ▲ 杂项                 |                            |
| 完整路径                 | D:\EFStudy\自跟踪实体演练\DAL\Mod |
| 文件名                  | Model1.edmx                |
|                      |                            |

将[生成操作]保持为 "EntityDeploy",而将[自定义工具]修改为空,[自定义工具命名空间]修改为 "Model" (或其他名字,只要与类库 Model 一致即可)。

| Mo | Model1.edmx 文件属性 • |              |  |  |  |
|----|--------------------|--------------|--|--|--|
| •  | <b>2</b> ↓         |              |  |  |  |
| ⊿  | 高级                 |              |  |  |  |
|    | 复制到输出目录            | 不复制          |  |  |  |
|    | 生成操作               | EntityDeploy |  |  |  |
|    | 自定义工具              |              |  |  |  |
|    | 自定义工具命名空间          | Model        |  |  |  |

9、将 DAL 项目下的 Model1.Context.tt 和 Model 项目下的 Model1.tt 的[自定义工具命名空间] 都修改为 "Model"。

| Mo | Model1.Context.tt 文件属性 |                             |  |  |  |
|----|------------------------|-----------------------------|--|--|--|
|    |                        |                             |  |  |  |
| ⊿  | 高级                     |                             |  |  |  |
|    | 复制到输出目录                | 不复制                         |  |  |  |
|    | 生成操作                   | 无                           |  |  |  |
|    | 自定义工具                  | TextTemplatingFileGenerator |  |  |  |
|    | 自定义工具命名空间              | Model                       |  |  |  |

| Model1.tt 文件属性 |                                       |                                                  |
|----------------|---------------------------------------|--------------------------------------------------|
|                |                                       |                                                  |
| ⊿              | 级                                     |                                                  |
|                | 复制到输出目录                               | 不复制                                              |
|                | 生成操作                                  | 无                                                |
|                | 自定义工具                                 | TextTemplatingFileGenerator                      |
|                | 自定义工具命名空间                             | Model                                            |
|                | 复制到输出目录<br>生成操作<br>自定义工具<br>自定义工具命名空间 | 不复制<br>无<br>TextTemplatingFileGenerator<br>Model |

- 10、设置 DAL 项目引用 Model 项目。随后编译两个项目。
- 11、建立一个 WPF 项目测试刚才生成的两个 DLL:
- 11.1 创建 WPF 工程

11.2 将三个工程的输出目录都设置为..\out,

11.3 WPF 工程添加对 EF5.0 的支持,参见第3节,注意选择"默认项目"为 WPF 工程。

11.4 WPF 工程添加对 DAL 和 Model 的引用

11.5 将 DAL 项目中 App.config 中的连接字符串

<connectionStrings>

<add name="Entities"

connectionString="metadata=res://\*/Model1.csdl|res://\*/Model1.ssdl|res://\*/Model1.msl;provider=System.D ata.SqlServerCe.3.5;provider connection string="Data Source=|DataDirectory|\1.sdf""

providerName="System.Data.EntityClient" />

</connectionStrings>

拷贝到 WPF 工程的 App.config 中。这个很重要! 连接字符串放在 DLL 中是无效的,必须放 到 EXE 文件的 App.config!!!

**11.6** 添加一个 DataGrid 到界面中:

<Grid>

<DataGrid x:Name="dg1" />

</Grid>

11.7 在 cs 中填充数据:

11.8 运行下 😊